### <u>AppServ ( Apache + PHP + MySQL + phpMyAdmin )</u>

AppServ กือ ชุด software ที่รวมเอา Apache Web Server, PHP , MySQL และ phpMyAdmin มาไว้ใน package เดียวกัน เพื่อใช้ติดตั้ง ระบบการพัฒนา Web Application ที่ติดต่อ database ด้วยภาษา PHP ได้อย่างรวดเร็ว โดยมีการ กำหนดก่าใน configuration ของแต่ละ โปรแกรมให้โดยอัตโนมัติ

# AppServ 2.5.9 ประกอบด้วย Software ต่างๆ ดังนี้

- 1. Apache 2.2.4
- 2. PHP 5.2.3
- 3. MySQL 5.0.45
- 4. phpMyAdmin-2.10.2

(Software Update October, 2007)

1. Open browser to URL <u>http://www.appservnetwork.com/</u> Click ที่ link เพื่อ download file

| AppServNetwork - Mice                                                                                                    | osoft Internet Explorer                                                                       |           |  |  |
|----------------------------------------------------------------------------------------------------|-----------------------------------------------------------------------------------------------|-----------|--|--|
| File Edit View Favorites Tools Help                                                                                                    |                                                                                               |           |  |  |
| 🕝 Back 🝷 🕑 🍷 💌                                                                                                    | 😰 🏠 🔎 Search 🤺 Favorites 🤣 🔗 - 🌺 🔜 - 🛄 🍈 鑬 🖄                                                  |           |  |  |
| Address 🛃 http://www.appse                                                                                                    | rvnetwork.com/                                                                                | ~         |  |  |
|                                                                                                    |                                                                                               |           |  |  |
| AppServ Open Project<br>Free PHP Scripts, Code Examples,<br>Articles, Reviews, and much more.<br>Block Trojan Downloader<br>Stop Trojans & attacks at ema:<br>Ievel with GFI MailSecurity!<br>Ad |                                                                                               |           |  |  |
| Home Dov                                                                                                    | vnloads AddOns Community FAQ Stats Activity Search AJAX So                                    | cript 👯   |  |  |
| Main Menu                                                                                                    | AppServ 2.5.9 & 2.4.9 with Zend Optimizer AddOns Released !                                   | Language  |  |  |
| What is AppServ?                                                                                                    | Posted by apples on Thursday, July 19 @ 00:34:50 ICT (4693 reads)                             |           |  |  |
| How to install AppServ                                                                                                    | AppServ 2.5.9                                                                                 |           |  |  |
| How to use AppServ<br>and directory structure                                                                                                    | Apache 2.2.4 PHP 5.2.3                                                                        |           |  |  |
| Developer Team                                                                                                    | MySQL 5.0.45     AppServ                                                                      |           |  |  |
| Download Now!                                                                                                    | • pnpмyAdmin-2.10.2                                                                           | Engli     |  |  |
| Version History                                                                                                    | Download                                                                                      |           |  |  |
| NEWS Archive                                                                                                    | Sourceforge.net: http://prdownloads.sourceforge.net/appserv/appserv-win32-2.5.9.exe?download  | Donate to |  |  |
| Community & Support                                                                                                    | MD5SUM: 8b95311356c9c5f22bf9e72c68033ef7                                                      | DE        |  |  |
| Statistics Activity                                                                                                    | AnnServ 2.4.0                                                                                 | DO        |  |  |
| Donate to AppServ                                                                                                    |                                                                                               | \$.       |  |  |
| Lasharb Dalasas                                                                                                    | • Apache 2.0.59                                                                               | Pa        |  |  |
|                                                                                                    | • MySQL 5.0.45                                                                                | \$1       |  |  |
| ♣ AppServ 2.5.9                                                                                                    | phpMyAdmin-2.10.2                                                                             | -         |  |  |
| 2007-07-19 00:33:27                                                                                                    | Download                                                                                      | Pa        |  |  |
| 2007-07-19 00:33:12                                                                                                    | Sourceforge.net : http://prdownloads.sourceforge.net/appserv/appserv-win32-2.4.9.exe?download | \$1       |  |  |
| ΔnnServ Misc MD5SUM · 52078d6e5d52h0h17fd929a8cr8ec74d                                                                                                    |                                                                                               |           |  |  |
| 🕘 Done                                                                                                    |                                                                                               | 🔮 Int     |  |  |

ในหน้าจอ Download จะเห็นมีอยู่ 2 version คือ 2.4.x และ 2.5.x

ความแตกต่างของ 2 เวอร์ชั่นนี้คือ

2.4.x คือเวอร์ชั้นที่นำ Package ที่มีความเสถียรเป็นหลัก เหมาะสำหรับผู้ที่ด้องการความมั่นคงของระบบ โดยไม่ได้มุ่งเน้นที่จะใช้ฟังก์ชั่นใหม่

2.5.x คือเวอร์ชั่นที่นำ Package ใหม่ๆ นำมาใช้งานโดยเฉพาะ เหมาะสำหรับนักพัฒนาที่ต้องการระบบใหม่ๆ หรือต้องการทดสอบ ทดลองใช้งานฟังก์ชั่นใหม่ ซึ่งอาจจะไม่ได้กวามเสถียรของระบบได้ 100% เนื่องจากว่า Package จากนักพัฒนานั้น ยังอยู่ในช่วงของขั้นทดสอบ ทดลองเพื่อหาข้อผิดพลาดอยู่

| Edit View Favorites Tools Help                          |                   |                                                           |                                                           |
|---------------------------------------------------------|-------------------|-----------------------------------------------------------|-----------------------------------------------------------|
| ) Back 🔹 🕥 - 👔 😰 🏠 🔎 Search                             | Fav               | orites 🚱 🔗 - 🍑 🔜 - 🗾 倾                                    | ) 🛱 🦓                                                     |
| ess 🛃 http://sourceforge.net/project/downloading.ph     | ip?groupnai       | me=appserv&filename=appserv-win32-2.5.9.exe&u             | use_mirror=jaist                                          |
| o help protect your security, Internet Explorer blocked | his site from     | n downloading files to your computer. Click here for      | options                                                   |
|                                                         |                   |                                                           | Log in Need a SourceForce                                 |
| SOURCEFORGE.NEI*                                        |                   |                                                           |                                                           |
| SF.n                                                    | et• Pro           | ojects  Services My SF.net                                | Help -                                                    |
|                                                         |                   | S                                                         | Search Advanced                                           |
|                                                         |                   | Featured Downloads                                        |                                                           |
| Discover IBM WebSphere App                              | more?<br>lication | Splunk server<br>Splunk, search software that indexes all | Splunk server<br>Splunk, search software that indexes all |
| Server v.1.0.2 based on Apach                           | e                 | your log files to solve critical problems.                | your log files to solve critical problems.                |
| O Download                                              | -                 | O Download                                                | C Download                                                |
| SF.net » Projects » AppServ » Files                     | 4% of app         | oserv-win32-2.5.9.exe Completed                           |                                                           |
| AppServ                                                 |                   | D                                                         | S Files                                                   |
| Broject, Tracker, Mailing Liete, Fee                    |                   | ~ 🔄                                                       | Tecko                                                     |
| Project Pracker Maining Lists Por                       | Saving:           |                                                           | 14565                                                     |
|                                                         | appserv-w         | in 32-2.5.9. exe from jaist.dl.sourceforge.net            |                                                           |
| Downloading                                             | Estimated         | time left 2 min 17 sec (434 KB of 14.6 MB conied)         | Services for                                              |
| · · · · · · · · · · · · · · · · · ·                     | Download          | to: C:\Docume\appserv-win32-2.5.9.exe                     | Serv                                                      |
| Thank you for downloading AppServ.                      | Transfer r        | ate: 106 KB/Sec                                           |                                                           |
| Your deveload abould begin abothy. If you a             | Close ti          | his dialog box when download completes                    |                                                           |
| use this direct link.                                   |                   | Onen Folder                                               |                                                           |
|                                                         |                   | Open Folder                                               |                                                           |
| Downloading from the following mirror:                  |                   |                                                           | Primed for Business A                                     |
| AIST北陸 jaist.dl.sourceforge.net                         |                   |                                                           | Thirled for Desiriess A                                   |
| 】先端科学技術大学院大学 (Ishikawa, Japan - Asia)                   |                   |                                                           | To have an HP Open So                                     |
| Select a different mirror?                              |                   | k<br>k                                                    | Linux professional conto                                  |
|                                                         |                   | 10                                                        | Click here                                                |

Note:

AppServ - เป็นโปรแกรมที่พัฒนาขึ้นโดยคนไทย คือ คุณภาณุพงส์ ปัญญาดี

#### Section 1. การติดตั้ง AppServ

หลังจาก Download เสร็จแล้ว ให้ Double Click file ที่ download มา

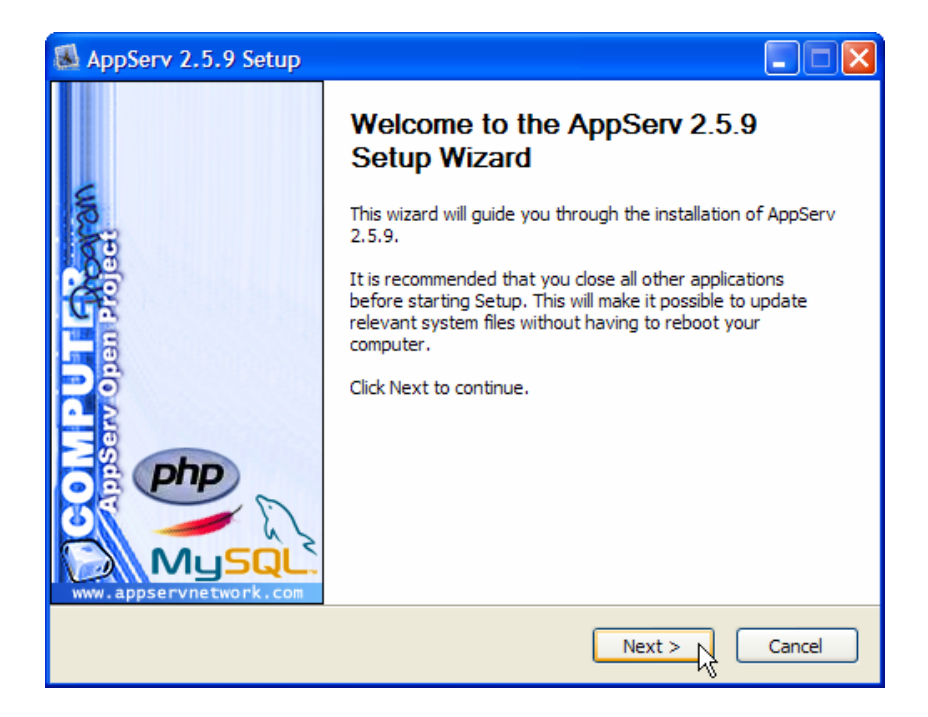

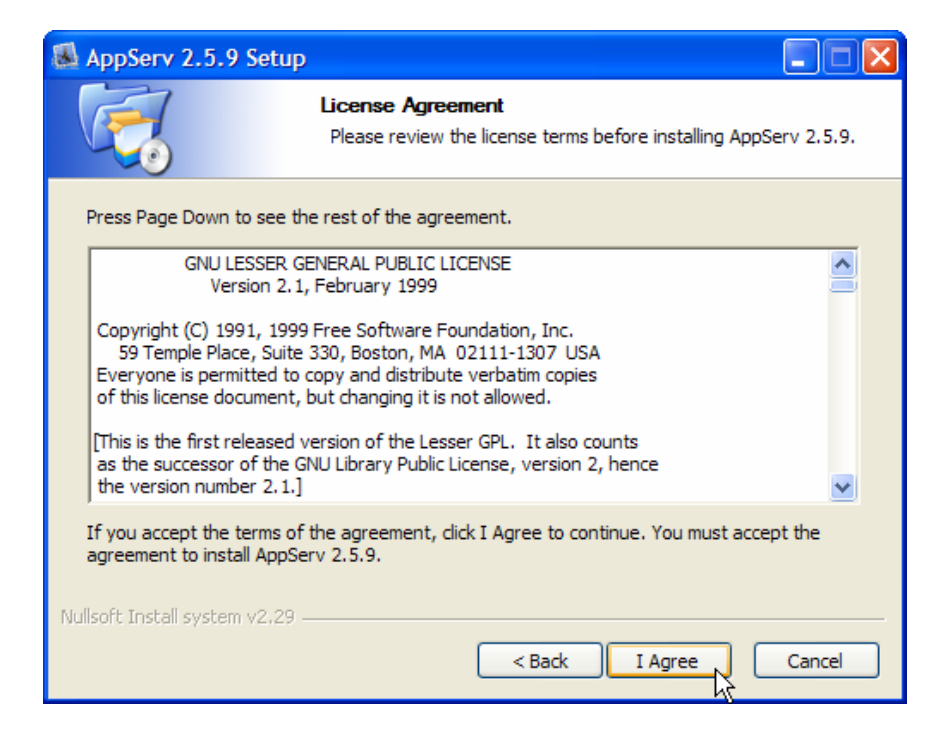

# ้ขั้นตอนการเลือกปลายทางที่ต้องการติดตั้ง โดยก่าเริ่มต้นปลายทางที่ติดตั้ง

จะเป็น C:\AppServ หากต้องการเปลี่ยนปลายทางที่ติดตั้ง ให้กด Browse แล้วเลือกปลายทางที่ต้องการ

| 👪 AppServ 2.5.9 Setu                                  | р 📃 🗖 🔀                                                                                                    |
|-------------------------------------------------------|----------------------------------------------------------------------------------------------------|
|                                                       | Choose Install Location<br>Choose the folder in which to install AppServ 2.5.9.                              |
| Setup will install AppServ<br>Browse and select anoth | 2.5.9 in the following folder. To install in a different folder, click<br>er folder. Click Next to continue. |
| C:\AppServ                                            | I Browse                                                                                                    |
| Space required: 50.4MB<br>Space available: 30.1GB     |                                                                                                    |
| Nullsoft Install system v2,29                         | < Back Next > Cancel                                                                                         |

# รายละเอียดแต่ละ Package มีดังนี้

- Apache HTTP Server คือ โปรแกรมที่ทำหน้าเป็น Web Server
- MySQL Database คือ โปรแกรมที่ทำหน้าเป็น Database Server
- PHP Hypertext Preprocessor คือ โปรแกรมที่ทำหน้าประมวลผลการทำงานของภาษา PHP
- phpMyAdmin คือ โปรแกรมที่ใช้ในการบริหารจัดการฐานข้อมูล MySQL ผ่านเว็บไซต์

| AppServ 2.5.9 Setup             |                                                                                                    |
|---------------------------------|----------------------------------------------------------------------------------------------------|
|                                 | Select Components<br>Select the components you want to install, clear the components<br>you do not want to install. |
| AppServ Package Com             | ponents                                                                                                    |
| Apache HTTP Ser                 | ver                                                                                                    |
| MySQL Database                  |                                                                                                    |
| PHP Hypertext Pr                | reprocessor                                                                                                    |
| PhpMyAdmin                      |                                                                                                    |
|                                 |                                                                                                    |
|                                 |                                                                                                    |
|                                 |                                                                                                    |
|                                 |                                                                                                    |
| Nullsoft Install system v2,29 - |                                                                                                    |
|                                 | <pre></pre>                                                                                                    |

กำหนดค่ากอนฟิกของ Apache Web Server มีอยู่ด้วยกันทั้งหมด 3 ส่วน ตามรูปที่ 5 คือ

| Server Name | คือช่องสำหรับป้อนข้อมูลชื่อ Web Server ของเราเช่น <u>www.appservnetwork.com</u>              |
|-------------|----------------------------------------------------------------------------------------------|
| Admin Email | คือช่องสำหรับป้อนข้อมูล อีเมล์ผู้ดูแลระบบ เช่น root@appservnetwork.com                       |
| HTTP Port   | คือช่องสำหรับระบุ Port ที่จะเรียกใช้งาน Apache Web Server โดยทั่วไปแล้ว Protocol             |
|             | HTTP นั้นจะมีค่าหลักคือ 80 หากว่าเราต้องการหลีกเลี่ยงการใช้ Port 80 ก็สามารถแก้ไขได้         |
|             | หากมีการเปลี่ยนแปลง Port การเข้าใช้งาน Web Server แล้ว ทุกครั้งที่เรียกใช้งานเว็บไซต์        |
|             | จำเป็นที่ต้องระบุหมายเลข Port ด้วย เช่น หากเลือกใช้ Port 99 ในการเข้าเว็บไซต์ทุกครั้งต้องใช้ |
|             | <u>http://www.appservnetwork.com:99</u> จึงจะสามารถเข้าใช้งานได้                             |

ป้อนข้อมูล Server Name: localhost

Administrator's Email Address: <u>abc@yahoo.com</u> (อะไรก็ได้)

| 👪 AppServ 2.5.9 Seti               | ıp                                                                       |               |
|------------------------------------|--------------------------------------------------------------------------|---------------|
| X                                  | Apache HTTP Server Information<br>Please enter your server's information | ı<br>ı.       |
| Server Name (e.g. w                | ww.appservnetwork.com)                                                   | 1d leasthaat  |
| localhost<br>Administrator's Email | Address (e. a. webmaster@amail.com)                                      |               |
| abc@yahoo.com                      | Address (e.g. Webinaster @ginali.com)                                    |               |
| Apache HTTP Port (D<br>80          | efault : 80)                                                             |               |
|                                    |                                                                          | Ŗ             |
| Nullsoft Install system v2.2       | < Back                                                                   | Next > Cancel |

กำหนดก่ากอนฟิกของ MySQL Database มีอยู่ด้วยกันทั้งหมด 3 ส่วน ตามรูปที่ 6 คือ

| Root Password  | คือช่องสำหรับป้อน รหัสผ่านการเข้าใช้งานฐานข้อมูลของ Root หรือผู้ดูแลระบบ                            |
|----------------|----------------------------------------------------------------------------------------------------|
|                | ทุกครั้งที่เข้าใช้งานฐานข้อมูลในลักษณะที่เป็นผู้ดูแลระบบ ให้ระบุ user คือ root                      |
| Character Sets | ใช้ในการกำหนดค่าระบบภาษาที่ใช้ในการจัดเก็บฐานข้อมูล, เรียงลำดับฐานข้อมูล,                           |
|                | Import ฐานข้อมูล, Export ฐานข้อมูล, ติดต่อฐานข้อมูล Old Password                                    |
|                | หากมีปัญหาเกี่ยวกับการใช้งาน PHP กับ MySQL API เวอร์ชั่นเก่า                                        |
|                | โดยเจอ Error Client does not support authentication protocol requested by server;                   |
|                | <mark>consider upgrading MySQL client</mark> ให้เลือกในส่วนของ Old Password เพื่อหลีกเลี่ยงปัญหานี้ |
|                | Enable InnoDB หากเราต้องการใช้งานฐานข้อมูลในรูปแบบ InnoDB ให้เลือกในส่วนนี้ด้วย                     |

| AppServ 2.5.9 Setup                                                |         |
|--------------------------------------------------------------------|---------|
| MySQL Server Configuration<br>Configure the MySQL Server instance. |         |
| Please enter Root password for MySQL Server.                       | ! ครึ่ง |
| Re-enter root password                                             |         |
| •••••••<br>เลือกภาษาที่จัดเก่                                      | ຳັນ     |
| Character Sets and Collations                                      |         |
| TIS620 Thai                                                        |         |
| Nullsoft Install system v2:29                                      | ancel   |

| AppServ 2.5.9 Setup             |                                                                   |        |
|---------------------------------|-------------------------------------------------------------------|--------|
|                                 | Installing<br>Please wait while AppServ 2.5.9 is being installed. |        |
| Setting up MySQL Root Pas       | sword                                                             |        |
| Show details                    |                                                                   |        |
|                                 |                                                                   |        |
|                                 |                                                                   |        |
|                                 |                                                                   |        |
| Nullsoft Install system v2.29 - | Radk Newton                                                       | Cancel |
|                                 | < DACK NEXT >                                                     | Cancel |

Click **Finish** เพื่อสิ้นสุดการติดตั้ง ในหน้าจอนี้จะสั่งให้ run Apache Web Server และ MySQL server ทันที

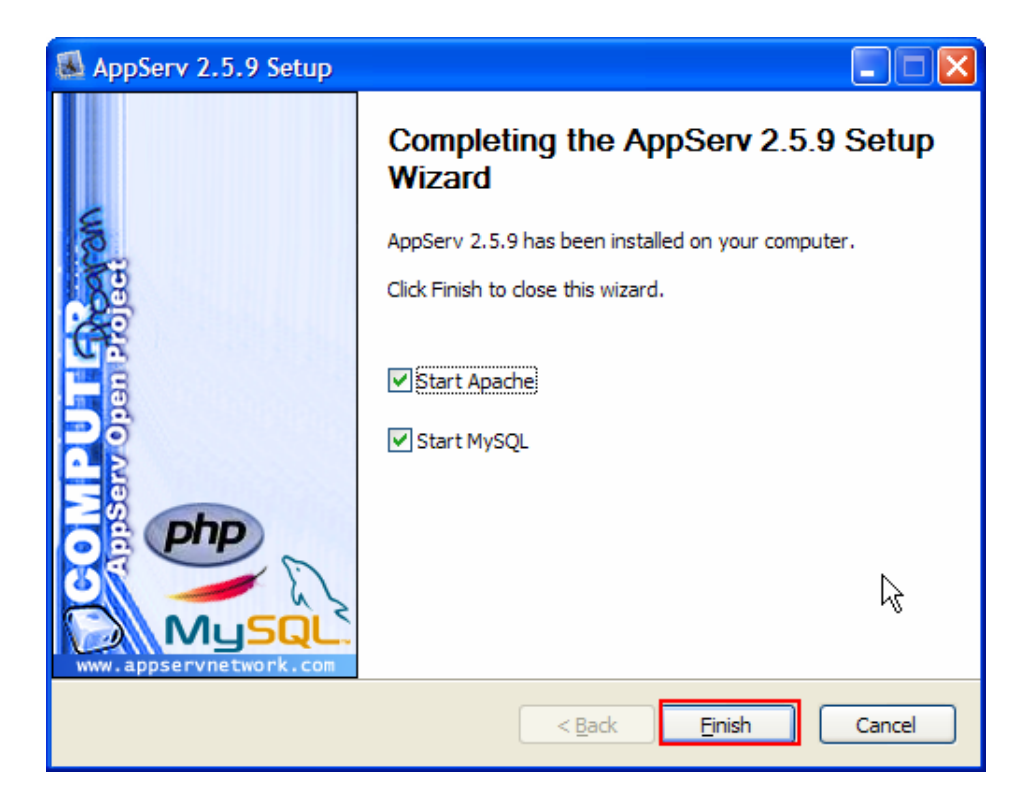

Section 2 ตรวจสอบการติดตั้ง

เปิด browser แล้ว open url ไปที่ <u>http://localhost</u>

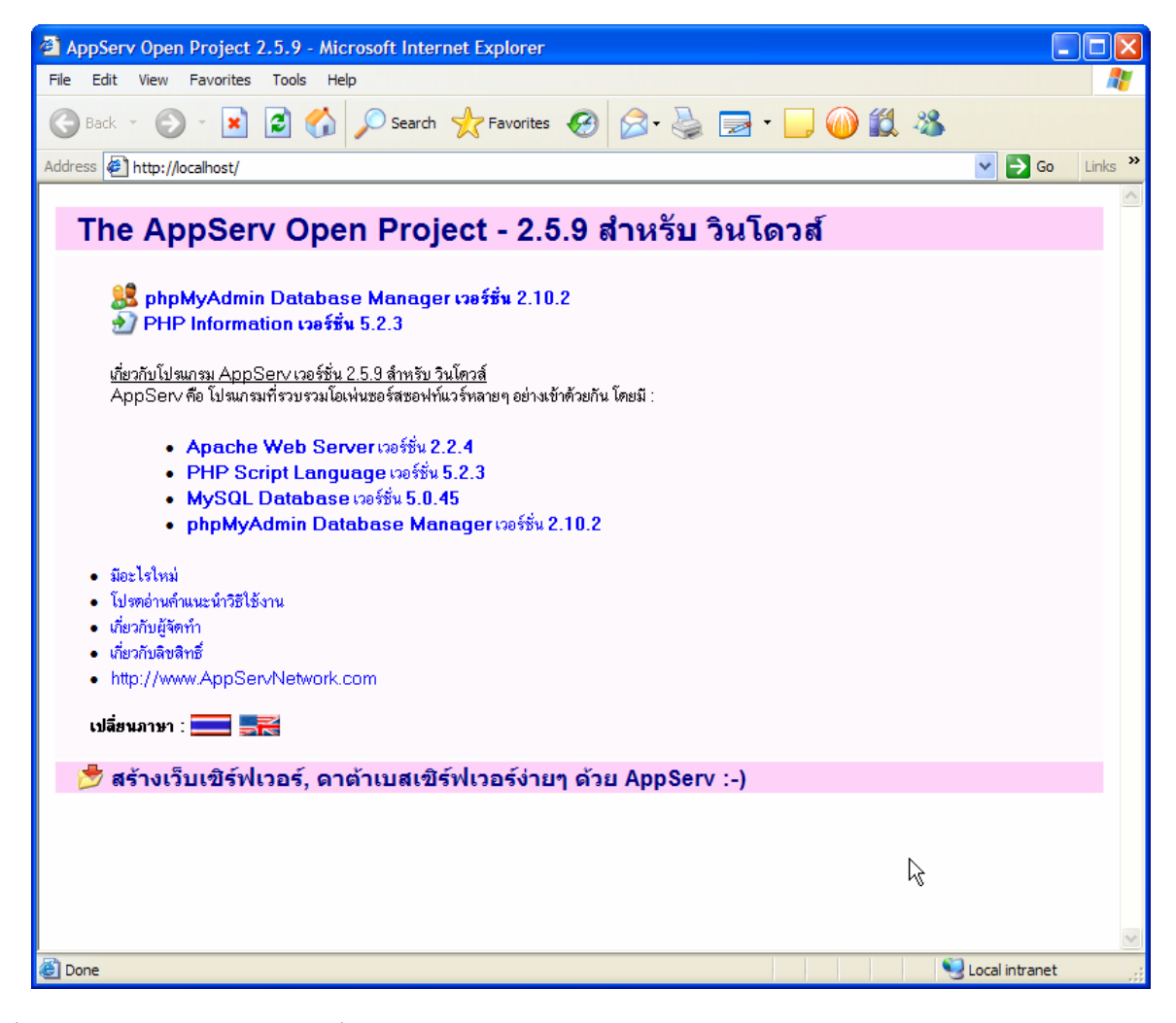

ถ้าขึ้นหน้าจอดังกล่าวแสดงว่าการติดตั้งเสร็จสมบูรณ์

Section 3. ข้อแนะนำการใช้ (เพิ่มเติม)

เข้าไปที่ Start -> Programs -> AppServ

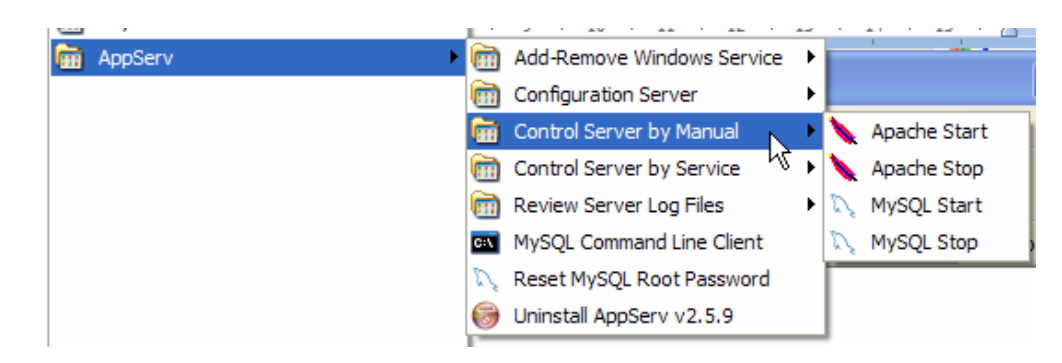

จะเห็นว่ามีรายการการติดตั้งเกิดขึ้นมากมาย รวมถึงการสร้าง/ลบ configuration ต่างๆ

- Run Apache Web Server

Start --> Programs --> AppServ --> Control Server By Manual --> Apache Start - วัน MySQL Database ไปที่

Start --> Programs --> AppServ --> Control Server By Manual --> MySQL Start

- ถ้าต้องการแก้ไข config ของ phpMyAdmin แก้ได้ที่ C:\AppServ\www\phpMyAdmin\config.php
- เมื่อต้องการสร้างเว็บให้เก็บไฟล์ไว้ที่ C:\AppServ\www

| 🚞 AppServ                                                               |       |                             |
|-------------------------------------------------------------------------|-------|-----------------------------|
| File Edit View Favorites                                                | Tools | s Help 🥂                    |
| 🕒 Back 🔹 🕥 🖌 🏂 🍃                                                        | ) Se  | earch 😥 Folders 🛛 🛄 🗸       |
| Address 🛅 C:\AppServ                                                    |       | 💌 🔁 Go                      |
| File and Folder Tasks                                                   | *     | Apache2.2<br>MySQL<br>php5  |
| Uther Places                                                            | Ŷ     | GUninstall-AppServ2.5.7.exe |
| Details                                                                 | *     |                             |
| <b>AppServ</b><br>File Folder<br>Date Modified: 7 ตุลาคม 2549,<br>20:58 |       |                             |
| 5 objects                                                               |       | 116 KB 🚽 My Computer        |

# โครงสร้างระบบการจัดเก็บไฟล์ของ MySQL Database

- mysql/bin เป็นที่จัดเก็บโปรแกรมการทำงานหลักของ MySQL
- mysql/data เป็นที่เก็บฐานข้อมูลต่างๆ ของ MySQL โดยแต่ละ Table จะแยกเป็น Directory ย่อยๆ
- mysql/share เป็นที่เก็บ Error Message แยกตาม Charset

## โครงสร้างระบบการจัดเก็บไฟล์ของ PHP

- php เป็นที่ php Command line Execution และ DLL Library
- php/ext เป็นที่เก็บ PECL PHP Extension ของ PHP (มีเฉพาะ PHP 5)
- php/extension เป็นที่เก็บ PECL PHP Extension ของ PHP (มีเฉพาะ PHP 4)
- php/PEAR เป็นที่เก็บ PEAR Framework Components ของภาษา PHP

## โครงสร้างระบบการจัดเก็บไฟล์เว็บไซต์ไดเรกทอรี่ www

• www เป็น Directory Root สำหรับเก็บไฟล์ต่างๆ ของเว็บไซด์

# Section 5. วิธีการเขียนโปรแกรมและทดสอบการใช้งานเบื้องต้น

หลังจากติดตั้งโปรแกรม AppServ และเข้าใจถึงโครงสร้าง Directory ต่างๆ แล้วก็สามารถเริ่มเขียนโปรแกรมภาษา PHP หรือจัดทำเว็บไซต์ได้ทันที โดยข้อมูลต่างๆ ที่ทำขึ้นนั้นจะต้องเก็บลงใน C:/AppServ/www เช่น หากทำโปรแกรมชื่อว่า phpinfo.php หลังจากเขียนโปรแกรมเสร็จแล้วต้องการเริ่มต้นทดสอบรันโปรแกรม ให้ทำการเปิด Browser ขึ้นมา แล้วเรียกตรง ไปที่ชื่อไฟล์โปรแกรมที่สร้างขึ้น เช่น <u>http://localhost/phpinfo.php</u> ดังรูป

| phpinfo() - Microsoft Internet Explorer |                                                                                                    |                  |  |  |  |
|-----------------------------------------|----------------------------------------------------------------------------------------------------|------------------|--|--|--|
| File Edit View Favorites Tools Help     |                                                                                                    | A.               |  |  |  |
| 🕞 Back 🝷 🐑 💌 😰 🏠 🔎 Sear                 | rch 🤺 Favorites 🤣 🎯 🎍 🔜 🛛 💭 🚳 🎇 🦓                                                                                                    |                  |  |  |  |
| Address 🖉 http://localhost/phpinfo.php  | ×                                                                                                    | 🖌 🔁 Go 🛛 Links 🌺 |  |  |  |
| PHP Version 5.2.3                       | R php                                                                                                    |                  |  |  |  |
| System                                  | Windows NT ELITURE 5.1 build 2600                                                                                                    |                  |  |  |  |
| Build Date                              | May 31 2007 09:36:39                                                                                                    |                  |  |  |  |
| Configure Command                       | cscript /nologo configure.is "enable-snapshot-build" "with-ad=shared"                                                                                                    |                  |  |  |  |
| Server API                              | Apache 2.0 Handler                                                                                                    |                  |  |  |  |
| Virtual Directory Support               | enabled                                                                                                    |                  |  |  |  |
| Configuration File (php.ini)<br>Path    | C:\WINDOWS                                                                                                    |                  |  |  |  |
| Loaded Configuration File               | C:\WINDOWS\php.ini                                                                                                    |                  |  |  |  |
| PHP API                                 | 20041225                                                                                                    |                  |  |  |  |
| PHP Extension                           | PHP Extension 20060613                                                                                                    |                  |  |  |  |
| Zend Extension                          | 220060519                                                                                                    |                  |  |  |  |
| Debug Build                             | no                                                                                                    |                  |  |  |  |
| Thread Safety                           | enabled                                                                                                    |                  |  |  |  |
| Zend Memory Manager                     | Zend Memory Manager enabled                                                                                                    |                  |  |  |  |
| IPv6 Support                            | enabled                                                                                                    |                  |  |  |  |
| Registered PHP Streams                  | php, file, data, http, ftp, compress.zlib                                                                                                    |                  |  |  |  |
| Registered Stream Socket<br>Transports  | tcp, udp                                                                                                    |                  |  |  |  |
| Registered Stream Filters               | <pre>convert.iconv.*, string.rot13, string.toupper, string.tolower,<br/>string.strip_tags, convert.*, consumed, zlib.*</pre>                                                                                                    |                  |  |  |  |
|                                         |                                                                                                    | <b>~</b>         |  |  |  |
|                                         |                                                                                                    | >                |  |  |  |
| 🙋 Done                                  | Sector Sector Se | cal intranet     |  |  |  |

#### ทดลองเขียนโปรแกรม Hello world ด้วย php

- 1. ให้สร้าง file hello.php เก็บไว้ใน Directory C:\AppServ\www
- Open browser แล้ว open URL ไปที่ http://localhost/hello.php

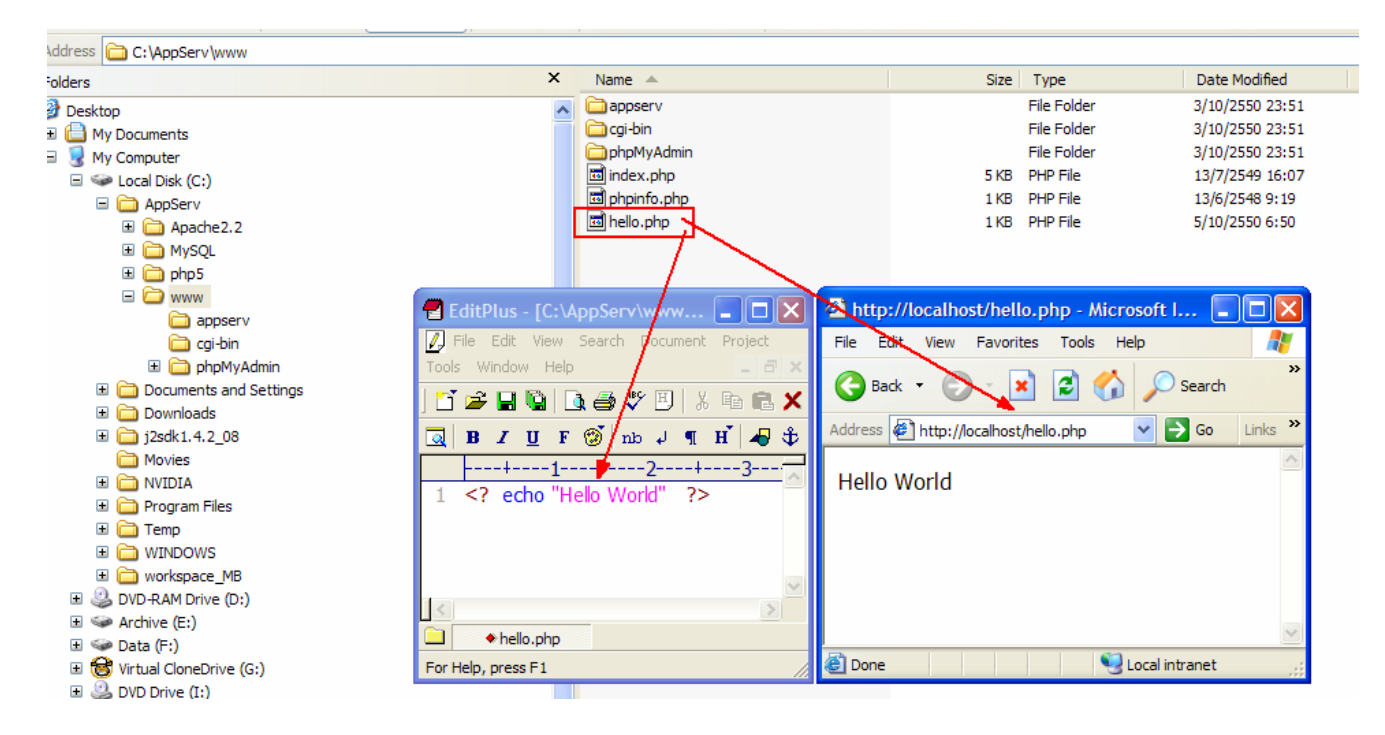

จะแสดง Hello world ที่หน้าจอ Browser ดังรูป

Document By: Pichet Chanjaroen

Last Update: 07/10/2007